## Handhabung von Windowsprofilen

Ab der Version 2.0.2 des *Open School Server* wurde die Handhabung der Windows-Profile wesentlich vereinfacht. Folgende grundsätzliche Änderungen wurden durchgeführt.

1. Es werden für Windows 2000 und Windows XP "Default User" - Profile mitgeliefert. Diese befinden sich unter:

```
/var/lib/samba/netlogon/Win2K/Default User/
bzw.
/war/lib/samba/netlogon/WinXD/Default User/
```

/var/lib/samba/netlogon/WinXP/Default User/

Für andere Windows-Versionen (Win9X und WinNT) sind die Verzeichnisse schon angelegt, zur Zeit werden jedoch noch keine default Profile mitgeliefert.

Durch die "Default User" - Profile wird erreicht, dass jeder Benutzer (unabhängig davon ob Schüler oder Lehrer) eine vordefinierte Umgebung auf seinem Windows-Client vorfindet.

- 2. Diese Profile erhalten folgende Voreinstellungen:
  - Proxy-Einstellungen
  - "Eigene Dateien" auf "Z:" umleiten
  - Die wichtigsten Links (<u>https://admin, https://schulserver</u> und <u>http://www.extis.de/oss</u>) sind auf dem Desktop vorhanden.
- 3. Die eigenen Profile werden je nach Windows-Version in separaten Verzeichnissen gespeichert:

/home/profile/<benutzername>/<Windows-Version>/

Wenn man das aktuelle EVAL-Iso-Image (2.0.2) vom ftp-Server herunterlädt und installiert, funktioniert alles automatisch.

Diejenigen, die einen you-Account (YaST2 Online Update) haben, müssen das nächste Update "oss-patch-0005" einspielen. Die "Default User" - Profile und andere Erweiterungen werden durch dieses Update eingespielt. Damit Ihre evtl. "mühsam" erstellten Windows-Profile nicht kaputt gehen, werden die neuen Profile noch nicht automatisch aktiviert. Dazu muss man (bei Bedarf) folgende Zeilen in der Datei / etc/samba/smb.conf ändern:

```
In der Sektion [global] (Zeile 20)
Vorher:
logon path = \\%L\profiles\%U
Nachher:
logon path = \\%L\profiles\%U\%a
In der Sektion [netlogon]
Vorher:
path = /var/lib/samba/netlogon
Nachher:
```

path = /var/lib/samba/netlogon/%a

## Benutzung der Template-Benutzer:

In der Grundeinstellung bekommt jeder Benutzer das selbe Windows-Profil, das des "Default Users" der jeweiligen Windows-Version.

Möchte man für die verschiedenen Benutzergruppen unterschiedliche Profile einstellen, muss man dafür die sog. Template-Benutzer verwenden. Die Profile der Template-Benutzer werden auf zwei Arten verwendet:

- 1. Für jede primäre Benutzergruppe existiert ein Template-Benutzer. Beim Anlegen eines Benutzers wird dem Benutzer das Profil des entsprechenden Template-Benutzers zugewiesen (kopiert).
- 2. Die Lehrer können den Schülern und die Administratoren jedem Benutzer ein beliebiges Profil zuweisen. ("Benutzer" => "Bearbeiten" => "Profile verteilen")

Für die Template-Benutzer werden standardmäßig keine Profile angelegt. Wenn man solche braucht, muss man diese unter WinXP in folgender Weise erstellen:

- Man melde sich als Template-Benutzer (z.B. "tstudents", Passwort = admin-Passwort) an einer Windows-Workstation an die Windows-Domäne an, und stellt die gewünschte Umgebung zusammen. Anschließend muss man sich abmelden, damit das Profil auf den Server zurückgeschrieben wird.
- 2. Man melde sich an der selben Windows-Workstation als Benutzer "Administrator" (Passwort = admin-Passwort) an der Windows-Domäne an.
- 3. Nun soll das neu erstellte Benutzerprofil in das Profil Verzeichnis des Template-Benutzers gespeichert werden:
  - "Start" -> "Arbeitsplatz" Rechte Maustaste drücken -> "Eigenschaften"
  - "Erweitert"
  - "Benutzerprofile" -> "Einstellungen"
  - Wählen Sie nun das gewünschte Profil aus "<Domänename>/tstudents"
  - "Kopieren"
  - "Benutzer" -> "Ändern"
  - "Geben Sie die zu verwendenden Objektnamen ein" -> "jeder" -> "OK"
  - "Profil kopieren nach" -> U:\profiles\tstudents\WinXP
  - "OK"

Nun ist das Profil einsatzbereit.

**WICHTIG!!!** Nach jeder Änderung der Profile (wenn man sich als Templatebenutzer anmeldet), muss das Profil durch den Benutzer "Administrator" neu gespeichert werden.

Unter anderen Windows-Versionen funktioniert das Erstellen von Templateprofilen in gleicher Weise, nur beim Kopieren muss am Ende des Pfades der entsprechende Name stehen: Win95, Win98, WinNT bzw. Win2K.

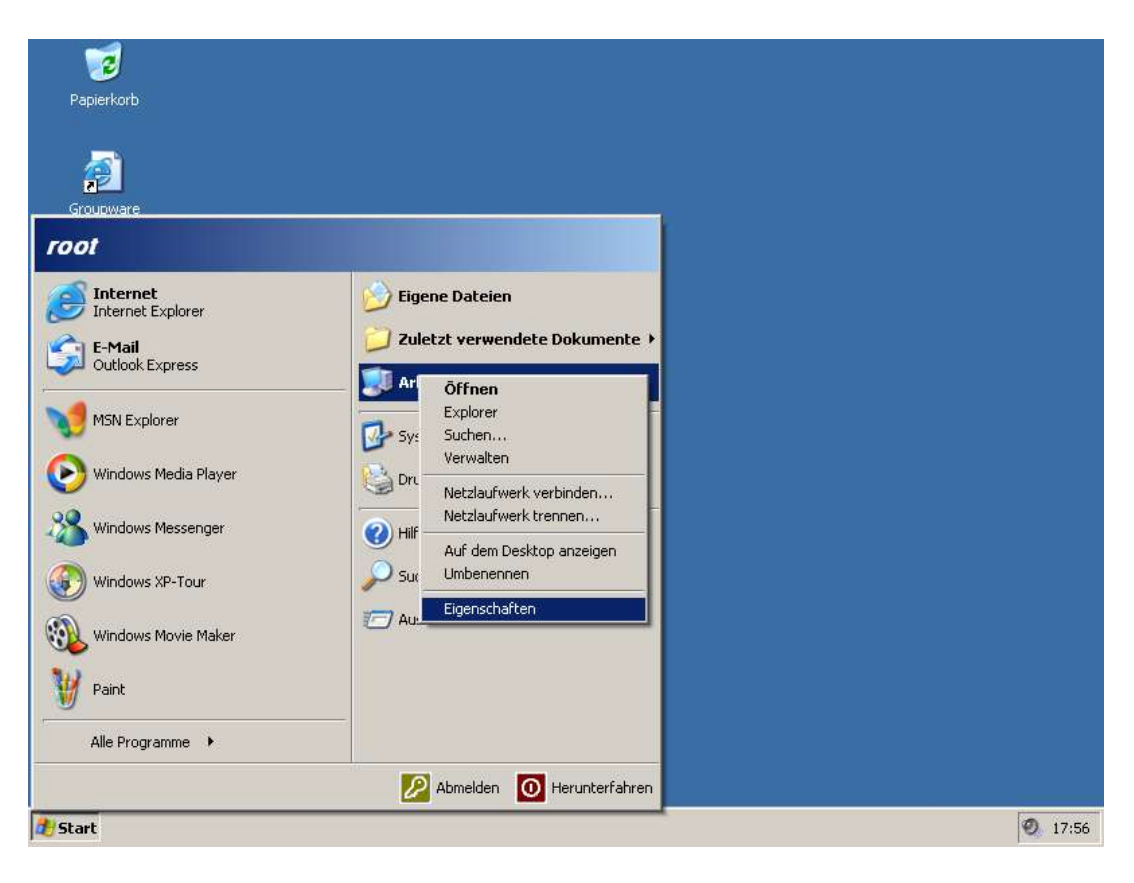

| Systemwiederhe                                                               | rstellung   Autom                                                                          | atische Updates                                                          | Remote                                 |
|------------------------------------------------------------------------------|--------------------------------------------------------------------------------------------|--------------------------------------------------------------------------|----------------------------------------|
| Allgemein                                                                    | Computername                                                                               | Hardware                                                                 | Erweitert                              |
| ie müssen als Ar<br>lurchführen zu ki                                        | dministrator angemeldet s<br>önnen.                                                        | ein, um diese Ände                                                       | rungen                                 |
| Systemleistung -                                                             |                                                                                            |                                                                          |                                        |
| Visuelle Effekte,<br>Speicher                                                | . Prozessorzeitplanung, S                                                                  | peichernutzung und                                                       | d virtueller                           |
|                                                                              |                                                                                            | Ei                                                                       | nstellungen                            |
|                                                                              |                                                                                            |                                                                          | 1.1                                    |
| n an an an an an an an an an an an an an                                     |                                                                                            |                                                                          |                                        |
| Benutzerprofile -                                                            |                                                                                            |                                                                          |                                        |
| Benutzerprofile –<br>Desktopeinstellu                                        | ungen bezüglich der Anm                                                                    | eldung                                                                   |                                        |
| Benutzerprofile -<br>Desktopeinstellu                                        | ungen bezüglich der Anm                                                                    | eldung                                                                   |                                        |
| Benutzerprofile –<br>Desktopeinstellu                                        | ungen bezüglich der Anm                                                                    | eldung<br>Ej                                                             | nstellungen                            |
| Benutzerprofile -<br>Desktopeinstellu<br>Starten und Wie                     | ungen bezüglich der Anm<br>derherstellen                                                   | eldung<br>Ei                                                             | nstellungen                            |
| Benutzerprofile -<br>Desktopeinstellu<br>Starten und Wie<br>Systemstart, Sys | ungen bezüglich der Anm<br>derherstellen                                                   | eldung<br>Ej<br>nen zur Problembeł                                       | nstellungen                            |
| Benutzerprofile -<br>Desktopeinstellu<br>Starten und Wie<br>Systemstart, Sys | ungen bezüglich der Anm<br>derherstellen<br>stemfehler und Information                     | eldung<br>Ei<br>nen zur Problembeł                                       | nstellungen                            |
| Benutzerprofile –<br>Desktopeinstellu<br>Starten und Wie<br>Systemstart, Sys | ungen bezüglich der Anm<br>derherstellen<br>stemfehler und Information                     | eldung<br>Ei<br>hen zur Problembeł<br>Ei                                 | nstellungen  <br>nebung<br>nstellungen |
| Benutzerprofile -<br>Desktopeinstellu<br>Starten und Wie<br>Systemstart, Sys | ungen bezüglich der Anm<br>derherstellen<br>stemfehler und Information                     | eldung<br>Ei<br>nen zur Problembeł<br>Ei                                 | nstellungen<br>nebung<br>nstellungen   |
| Benutzerprofile –<br>Desktopeinstellu<br>Starten und Wie<br>Systemstart, Sys | ungen bezüglich der Anm<br>Iderherstellen<br>stemfehler und Information<br>Umgebungsvariab | eldung<br><u>Ei</u><br>hen zur Problember<br><u>Ei</u><br>len Fehlerberi | nstellungen                            |
| Benutzerprofile –<br>Desktopeinstellu<br>Starten und Wie<br>Systemstart, Sys | ungen bezüglich der Anm<br>derherstellen<br>stemfehler und Information                     | eldung<br>Ei<br>nen zur Problembeł<br>Ei<br>len <u>F</u> ehlerberi       | nstellungen                            |

| nutzerprofile<br>Benutzerprofile spe<br>Informationen über<br>Computer, den Sie<br>können aber auch e<br>auf jedem Compute | eichern Deskt<br>r ein Benutze<br>verwenden,<br>ein serverges<br>er, den Sie ve<br>icherte Profil | opeinstellu<br>rkonto, Sie<br>ein andere<br>speichertes<br>erwenden,<br>e: | ngen und a<br>können au<br>s Profil ers<br>Profil wäh<br>gleich ist. | andere<br>uf jedem<br>tellen. Sie<br>len, das |
|----------------------------------------------------------------------------------------------------|---------------------------------------------------------------------------------------------------|----------------------------------------------------------------------------|----------------------------------------------------------------------|-----------------------------------------------|
| Name                                                                                                    | Größe                                                                                             | TVD                                                                        | Status                                                               | Ge                                            |
| EXTIS-SCHOOL\root                                                                                                    | 898 KB                                                                                            | Serve                                                                      | Serve                                                                | 03                                            |
| 1220120112303                                                                                                    | 19,1110                                                                                           | Long                                                                       | LONGI                                                                |                                               |
| Iyp ände                                                                                                    | ern                                                                                               | <u>L</u> öschen                                                            |                                                                      | ieren nach                                    |
| )ffnen Sie die Systemsteuer<br>Ienutzerkonten zu erstellen.                                                                | ungsoption (                                                                                      | <u>Benutzerko</u><br>Ol                                                    | inten, um                                                            | Abbrechen                                     |

| Kopieren nach        | <u>?</u> ×      |
|----------------------|-----------------|
| Profil kopieren nach | OK<br>Abbrechen |
| Benutzer             |                 |
| Ändern               |                 |

| Objekt <u>t</u> yp:                          |                                                              |
|----------------------------------------------|--------------------------------------------------------------|
| Benutzer oder Integriertes Sicherheitsp      | inzipal <u>O</u> bjekttypen                                  |
| <u>S</u> uchpfad:                            |                                                              |
| R220-PC01                                    | Pfade                                                        |
|                                              | 22 D                                                         |
| Geben Sie die zu verwendenden Objek          | namen ein ( <u>Beispiele</u> ):                              |
| Geben Sie die zu verwendenden Objek<br>Jeder | namen ein ( <u>Beispiele</u> ):<br>Namen überprü <u>f</u> er |
| Geben Sie die zu verwendenden Objek<br>Jeder | namen ein ( <u>Beispiele</u> ):<br>Namen überprü <u>f</u> er |
| Geben Sie die zu verwendenden Objek<br>Jeder | namen ein ( <u>Beispiele</u> ):<br>Namen überprüfer          |

| <u>? ×</u> |
|------------|
| OK         |
|            |
| Abbrechen  |
|            |
|            |
|            |
|            |